# **Configure modem to PPPoE connection**

This walkthrough will provide you with the settings required to re-configure the modem to connect with Odynet. If using a 3rd party router consult your router's user manual for assistance in finding the equivalent settings.

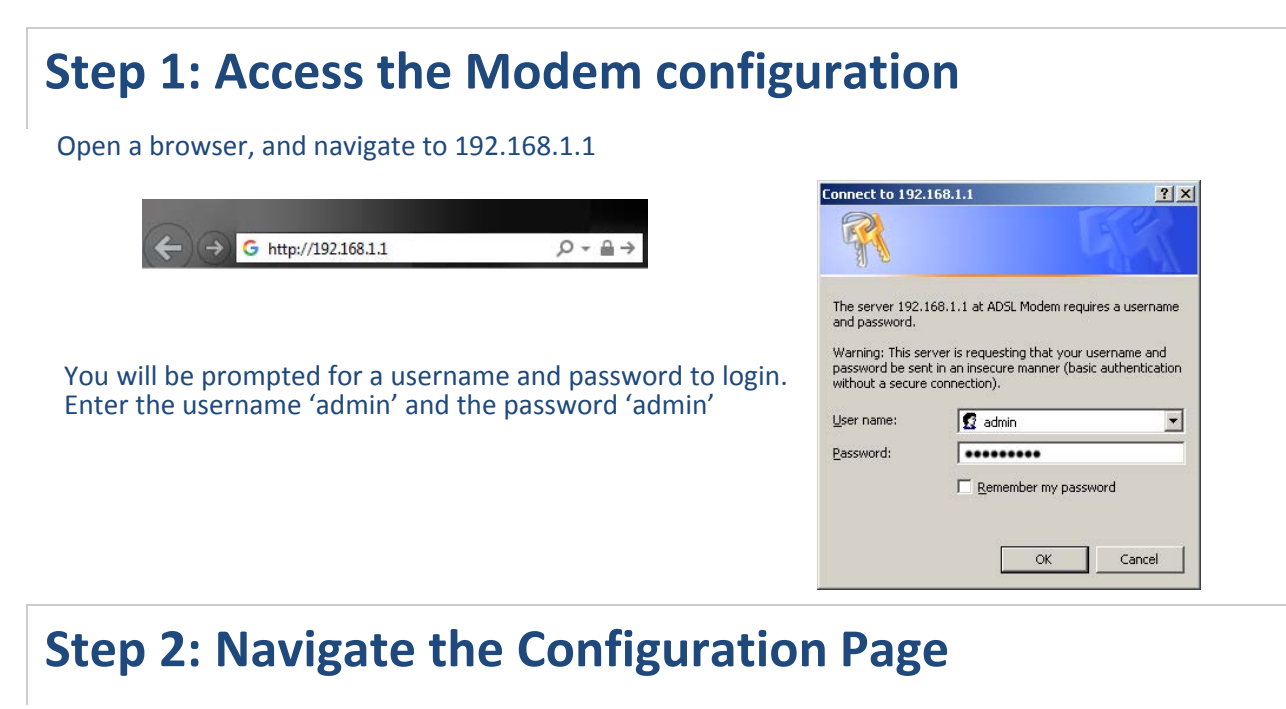

Choose 'Advanced Setup' from the menu, the right screen should have no entries. Click on the "Add' button to start setting up a connection.

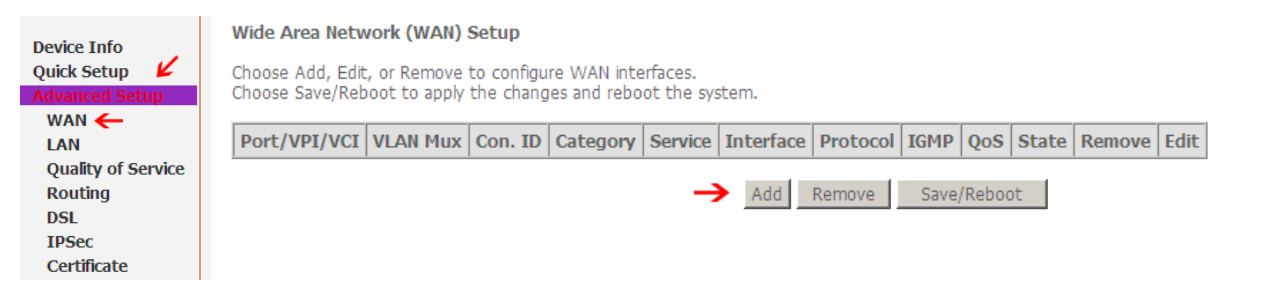

# **Step 3: Setting the PPPoE Settings**

The first page "ATM PCV Configuration" can be left at defaults, click 'Next' no changes are needed. For the following screen choose the "PPP over Ethernet (PPPoE)" option and click 'Next' to enter the connection details.

O PPP over Ethernet (PPPoF)

O MAC Encapsulation Routing (MER)

 ATM PVC Configuration
 Connection Type

 This screen allows you to configure an ATM PVC identifier (PORT and VPI and VCI) and select checkbox to enable it.
 Select the type of network protocol for IP over Ethernet as WAN interface

 PORT: [0-3]
 0
 Select the type of network protocol for IP over Ethernet as WAN interface

 VPI: [0-255]
 0
 C

 VCI: [32-65535]
 35

VLAN Mux - Enable Multiple Protocols Over a Single PVC

Service Category: UBR Without PCR 💌

Enable Quality Of Service

Enabling packet level QoS for a PVC improves performance for selected classes of applications resources; therefore the number of PVCs will be reduced. Use Advanced Setup/Quality of Service checkhox is selected, you must enable QoS function smuthaneously in Advanced Set

Enable Quality Of Service

Encapsulation Mode

C IP over ATM (IPoA)

C Bridging

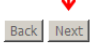

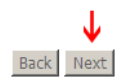

### Configure the router with the following PPPoE settings

- Username: Odynet username, ending in @ody.ca
- Password: The password to Odynet account supplied at signup

### **PPP Username and Password**

PPP usually requires that you have a user name and password t

| PPP Username:          | username@ody.ca | ← |
|------------------------|-----------------|---|
| PPP Password:          | •••••           | ← |
| PPPoE Service Name:    |                 |   |
| Authentication Method: | AUTO            | - |

## Click Next ← when finished.

## On the final step ensure 'Enable NAT' and 'Enable Firewall' is checked, then click 'Next'

| Network Address Tra   | inslation Settings                                                    |       |
|-----------------------|-----------------------------------------------------------------------|-------|
| Network Address Trans | slation (NAT) allows you to share one Wide Area Network (WAN) IP addr | ess f |
| Enable NAT 🔽 🗸        |                                                                       |       |
| Enable Firewall 🗹 🗸   |                                                                       |       |
|                       |                                                                       |       |
| Enable IGMP Multicas  | st, and WAN Service                                                   |       |
| Enable IGMP Multicast |                                                                       |       |
| Enable WAN Service    | V                                                                     |       |
| Service Name          | pppoe_0_0_35_1                                                        |       |
|                       | 1                                                                     |       |

# Step 4: Save & Finish

### On the final summary page click 'Save'.

#### WAN Setup - Summary

Make sure that the settings below match the settings provided by your ISP.

| PORT /VPI / VCI:    | 0 / 0 / 35             |
|---------------------|------------------------|
| Connection Type:    | PPPoE                  |
| Service Name:       | pppoe_0_0_35_1         |
| Service Category:   | UBR                    |
| IP Address:         | Automatically Assigned |
| Service State:      | Enabled                |
| NAT:                | Enabled                |
| Firewall:           | Enabled                |
| IGMP Multicast:     | Disabled               |
| Quality Of Service: | Disabled               |

Click "Save" to save these settings. Click "Back" to make any modifications. NOTE: You need to reboot to activate this WAN interface and further configure services over this interface.

Back Save 🗲

Back Next

The device will reboot, allow 30-120 seconds for it to initialize, the device will connect the service once it completes.